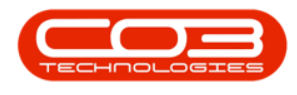

# **INVENTORY**

# **AUTO ORDER**

### **Application Requirements**

The RSI\_StatStock application needs to be installed and configured. This is an application that should be linked in the server's Windows Task Manager to execute every evening.

### Company Configuration - Stock Management Configuration

The following needs to be configured in BPO:

- i. The <u>Usage Based</u> check box must be selected.
- ii. The <u>Auto Generate</u> check box must be selected.
- iii. The <u>Averaging Period</u> must be set to the number of periods (months) over which the system will calculate average values from the stock transactions.

### Inventory Configuration - Stock Control

The following needs to be configured <u>per inventory item</u> that needs to be auto reordered:

- i. The **Re-order Method** needs to be set-up as **min/max** and a min and max **stock quantity** needs to captured.
- ii. The Days in Stock field needs to be inputted with the number of days demand that the stock level is required to meet.
  i.e. if enough stock on hand is required for 10 days in advance then input a value of 10.
- iii. The **Auto Order** field needs to be **checked** (ticked) if the stock item is to be auto reordered. If this is <u>un</u>checked the

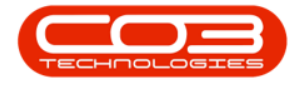

system will exclude this item when calculating reorder levels.

Each inventory item that needs to be *auto reordered* must be configured.

**Ribbon Access:** *Inventory > Parts* 

|            | Ŧ          |              |             |            |               | BPO: V              | ersion 2.1.0       | 69 - Example ( | Company       | /         |           |           |         |        |           |           | $\times$ |
|------------|------------|--------------|-------------|------------|---------------|---------------------|--------------------|----------------|---------------|-----------|-----------|-----------|---------|--------|-----------|-----------|----------|
| e e        | quipment a | and Location | is Contract | Financ     | e and HR I    | nventory            | Maintenanc         | e and Projects | Manuf         | facturing | Procure   | ment Sa   | ales Se | ervice | Reporting | Utilities | 8        |
| (A)        | 3          |              | -(j)        |            |               | 2                   | $\bigcirc$         | <b>S</b>       | X×            | 2         | ٥         |           |         |        |           |           |          |
| Categories | Parts      | BOMs         | Adjustments | Deliveries | Part Requests | Request<br>Approval | Return<br>Requests | Revaluations   | Stock<br>Take | Stock     | InTransit | Quarantin | e       |        |           |           |          |
| ľ          | laster     | A            |             |            |               |                     | Processing         |                |               |           |           |           |         |        |           |           |          |
|            |            |              |             |            |               |                     |                    |                |               |           |           |           |         |        |           |           |          |
|            |            |              |             |            |               |                     |                    |                |               |           |           |           |         |        |           |           |          |
|            |            |              |             |            |               |                     |                    |                |               |           |           |           |         |        |           |           |          |
|            |            |              |             |            |               |                     |                    |                |               |           |           |           |         |        |           |           |          |
|            |            |              |             |            |               |                     |                    |                |               |           |           |           |         |        |           |           |          |
|            |            |              |             |            |               |                     |                    |                |               |           |           |           |         |        |           |           |          |
|            |            |              |             |            |               |                     |                    |                |               |           |           |           |         |        |           |           |          |
|            |            |              |             |            |               |                     |                    |                |               |           |           |           |         |        |           |           |          |
|            |            |              |             |            |               |                     |                    |                |               |           |           |           |         |        |           |           |          |
|            |            |              |             |            |               |                     |                    |                |               |           |           |           |         |        |           |           |          |
|            |            |              |             |            |               |                     |                    |                |               |           |           |           |         |        |           |           |          |
|            |            |              |             |            |               |                     |                    |                |               |           |           |           |         |        |           |           |          |
|            |            |              |             |            |               |                     |                    |                |               |           |           |           |         |        |           |           |          |
|            |            |              |             |            |               |                     |                    |                |               |           |           |           |         |        |           |           |          |
|            |            |              |             |            |               |                     |                    |                |               |           |           |           |         |        |           |           |          |
|            |            |              |             |            |               |                     |                    |                |               |           |           |           |         |        |           |           |          |
|            |            |              |             |            |               |                     |                    |                |               |           |           |           |         |        |           |           |          |
|            |            |              |             |            |               |                     |                    |                |               |           |           |           |         |        |           |           |          |
|            |            |              |             |            |               |                     |                    |                |               |           |           |           |         |        |           |           |          |
|            |            |              |             |            |               |                     |                    |                |               |           |           |           |         |        |           |           |          |
| Open Wind  | lows 🕶     |              |             |            |               |                     |                    |                |               |           |           |           |         |        | 06 Jan 2  | 2019      | ¢. //    |

The *Part Listing* screen will be displayed,

## **SELECT PART**

• Select the *row* of the *Part* that you wish to configure.

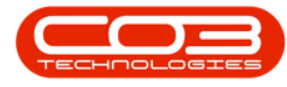

# **SELECT STOCK CONTROL**

| po               | _        |           |               |                          | e Eisen | 9 0.0  |             | inclus Example  | c compa     | .,      |          |               |           | turber .   |            |
|------------------|----------|-----------|---------------|--------------------------|---------|--------|-------------|-----------------|-------------|---------|----------|---------------|-----------|------------|------------|
| Home             | Equipmen | t and Loc | ations Contra | ct Finance and HR        | invento | гу Ма  | intenance a | nd Projects Mar | nufacturing | g Procu | rement 5 | Sales Service | Reporting | Utilities  |            |
| c) ᡝ             | $\sim$   |           | 27            |                          | 2       | RUSH   | 4 📔         | 2               |             |         |          |               |           |            |            |
| Add Edit         | Delete   | View      | Save Layout   | Workspaces Refi          | esh     | Export | rt Rep      | orts            |             |         |          |               |           |            |            |
|                  |          |           |               | •                        |         | -      | _           |                 |             |         |          |               |           |            |            |
| Proce            | ssing    | -         | Form          | at a Curre               | nt 4    | Print  | Repo        | rts a           |             |         |          |               |           |            |            |
| inks             |          | # Dra     |               |                          |         |        |             |                 |             |         |          |               |           |            |            |
| nter text to sea | arch     |           | PartCode      | Description              | s       | tatus  | PartType    | CatDescription  | Weight      | Volume  | ModelNo  | UnitOfMeasure | ShelfLife | PeriodType | PeriodType |
| Functions        |          | 9         |               |                          |         |        |             |                 |             |         |          |               |           |            |            |
|                  |          | E         | E SP2020      | SP2020 Sprint Colour M   | 1ul A   |        | A           | Hardware        | 5.2         |         | SP2020   | ea            | 5.00      | уууу       | Years      |
| Items Suppl      |          |           | E 2020-147K   | Black toner SP2020       | A       |        | С           | Toners          | 0.500       |         |          | kg            | 24.00     | m          | Months     |
|                  |          | 6         | E SP1919      | SP 19 19 Sprint Colour M | IFC A   |        | A           | Hardware        |             |         | 1919     |               | 0.00      | уууу       | Years      |
|                  |          | 6         | E SP19-147K   | Black Toner SP1919       | A       |        | С           | Toners          |             |         |          |               | 0.00      |            |            |
| Substitutes      |          | E         | E SP19-147C   | Cyan Toner - SP 19 19    | A       |        | С           | Toners          |             |         |          |               | 0.00      |            |            |
|                  |          | E         | E SP19-147Y   | Yellow Toner - SP1919    | A       |        | с           | Toners          |             |         |          |               | 0.00      |            |            |
|                  | -        | 6         | E SP19-147M   | Magenta toner - SP19     | L9 A    |        | С           | Toners          |             |         |          |               | 0.00      |            |            |
| Documents        |          | G         | E 2020-147M   | Magenta toner SP2020     | A       |        | С           | Toners          |             |         |          |               | 0.00      |            |            |
|                  |          | E         | E 2020-147C   | Cyan toner SP2020        | A       |        | С           | Toners          |             |         |          |               | 0.00      |            |            |
|                  |          | E         | E CL-100-965  | Cleaner                  | A       |        | С           | Stationery      |             |         |          |               | 0.00      |            |            |
| BOMs             |          | 6         | E SP1818      | Sprint copier            | A       |        | Α           | Hardware        |             |         |          |               | 0.00      |            |            |
| 991.5            |          | E         | Ð 1458-96523  | K147 Kyocera Colour C    | A       |        | A           | Kyocera Mult    |             |         | K147     |               | 0.00      | m          | Months     |
|                  |          | E         | E 147-888544  | K147 Black toner         | A       |        | С           | Toners          |             |         |          |               | 0.00      |            |            |
|                  |          | - E       | E KZN-122TFB  | Kruger ZN Fax Machine    | e A     |        | A           | Hardware        |             |         | ZN122    |               | 0.00      |            |            |
| Stock Contr      | 01       | 8         | 12345ZN       | ZN Paper                 | A       |        | С           | Stationery      |             |         |          |               | 0.00      |            |            |
|                  |          | E         | E 147-888741  | K147 Yellow Toner        | A       |        | С           | Toners          |             |         |          |               | 0.00      |            |            |
|                  |          | -         | E K147-888    | K147 Magenta Toner       | A       |        | С           | Toners          |             |         |          |               | 0.00      |            |            |
|                  |          | E         | E K147-888    | K147 Cyan Toner          | A       |        | С           | Toners          |             |         |          |               | 0.00      |            |            |
| 1941 (1420)      |          | E         | KM250MFP      | Konica Minolta Colour I  | 4u A    |        | A           | Hardware        |             |         |          |               | 0.00      |            |            |
| Processing       | 1        | E         | Ð 9855632     | Air Freshner             | Α       |        | С           | Stationery      |             |         |          |               | 0.00      |            |            |
|                  |          | E         | ∃ SP19-123    | SP19-12 Colour Copier    | A       |        | A           | Hardware        |             |         | SP19-12  |               | 0.00      |            |            |
| Requisitions     |          | E         | £ 12-098765   | SP19-12 Black Toner      | Α       |        | С           | Toners          |             |         |          |               | 0.00      |            |            |
|                  |          | G         | £ 2020-147L   | SP2020 Clear Toner       | Α       |        | С           | Toners          |             |         |          |               | 0.00      |            |            |
|                  |          | E         | £ 102-7854    | Network cable            | A       |        | С           | Spare Parts     |             |         |          |               | 0.00      |            |            |
| Purchase O       | rders    | E         | E SP204       | SP204 Colour Copier      | Α       |        | A           | Hardware        |             |         | SP204    |               | 0.00      |            |            |
|                  |          | 1 0       | DOA 1474      | CDD04 Plack Topor        | ^       |        | ٨           | Tenera          |             |         |          |               | 0.00      |            |            |

• Click on the *Stock Control* tile.

- The *Stock Control for Part: []* screen will be displayed.
- Click on *Edit*.

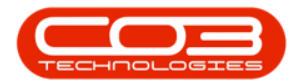

## Auto Order

|                            | Ŧ                   |          |             |          |          | Sto       | ck Co   | introl for Par | t:2020-147k | C - BPO: Version 2 | .1.0.69 | 9 - Example | Company    |         |         |           | -         |      | D | × |
|----------------------------|---------------------|----------|-------------|----------|----------|-----------|---------|----------------|-------------|--------------------|---------|-------------|------------|---------|---------|-----------|-----------|------|---|---|
|                            | Home                | Equipmer | nt and Loca | ations C | Contract | t Finance | e and H | HR Invento     | ry Mainten  | ance and Projects  | Man     | ufacturing  | Procuremen | t Sales | Service | Reporting | Utilities | -    | 8 | x |
| Ð                          |                     | ×        | $\bigcirc$  | 2        | 8        |           |         | 1237           |             |                    |         |             |            |         |         |           |           |      |   |   |
| Add                        | Edit                | Delete   | Back        | Save La  | ayout    | Workspace | es      | Refresh        |             |                    |         |             |            |         |         |           |           |      |   |   |
| -                          | Proces              | sing     |             |          | Forma    | t         |         | Current _      |             |                    |         |             |            |         |         |           |           |      |   |   |
| Drag a co                  |                     |          |             |          |          |           |         |                |             |                    |         |             |            |         |         |           |           |      |   |   |
| Wareł                      | houseNar            | me Re    | orderMeth   | odDesc   | MinSt    | tockLevel | Max     | StockLevel     | StockItem   | TargetDaysInSt     | ock     | AutoOrder   |            |         |         |           |           |      |   |   |
| <ul> <li>Main \</li> </ul> | Narehour            | se Mi    | n/Max       |          |          | (         | 5       | 10             | Yes         |                    | 30      | No          |            |         |         |           |           |      |   |   |
| - Charles                  |                     |          |             |          |          |           |         | 10             |             |                    |         |             |            |         |         |           |           |      |   |   |
|                            |                     |          |             |          |          |           |         |                |             |                    |         |             |            |         |         |           |           |      |   |   |
|                            |                     |          |             |          |          |           |         |                |             |                    |         |             |            |         |         |           |           |      |   |   |
|                            |                     |          |             |          |          |           |         |                |             |                    |         |             |            |         |         |           |           |      |   |   |
|                            |                     |          |             |          |          |           |         |                |             |                    |         |             |            |         |         |           |           |      |   |   |
|                            |                     |          |             |          |          |           |         |                |             |                    |         |             |            |         |         |           |           |      |   |   |
|                            |                     |          |             |          |          |           |         |                |             |                    |         |             |            |         |         |           |           |      |   |   |
|                            |                     |          |             |          |          |           |         |                |             |                    |         |             |            |         |         |           |           |      |   |   |
|                            |                     |          |             |          |          |           |         |                |             |                    |         |             |            |         |         |           |           |      |   |   |
|                            |                     |          |             |          |          |           |         |                |             |                    |         |             |            |         |         |           |           |      |   |   |
|                            |                     |          |             |          |          |           |         |                |             |                    |         |             |            |         |         |           |           |      |   |   |
|                            |                     |          |             |          |          |           |         |                |             |                    |         |             |            |         |         |           |           |      |   |   |
|                            |                     |          |             |          |          |           |         |                |             |                    |         |             |            |         |         |           |           |      |   |   |
|                            |                     |          |             |          |          |           |         |                |             |                    |         |             |            |         |         |           |           |      |   |   |
|                            |                     |          |             |          |          |           |         |                |             |                    |         |             |            |         |         |           |           |      |   |   |
|                            |                     |          |             |          |          |           |         |                |             |                    |         |             |            |         |         |           |           |      |   |   |
|                            |                     |          |             |          |          |           |         |                |             |                    |         |             |            |         |         |           |           |      |   |   |
|                            |                     |          |             |          |          |           |         |                |             |                    |         |             |            |         |         |           |           |      |   |   |
|                            |                     |          |             |          |          |           |         |                |             |                    |         |             |            |         |         |           |           |      |   |   |
| Open Wi                    | indows <del>*</del> | č        |             |          |          |           |         |                |             |                    |         |             |            |         |         |           | 06 Jan    | 2019 | ÷ | 1 |

# EDIT STOCK CONTROL TO AUTO ORDER

The *Edit Stock Control Definition* screen will be displayed.

- 1. Re-order Method: Click on the drop-down arrow and select Min/Max.
- 2. **Min Stock Level:** Click in this text box and either type in or use the arrow indicators to select a *minimum* stock level quantity.
- 3. Max Stock Level: Click in this text box and either type in or use the arrow indicators to select a *maximum* stock level quantity.
- 4. Days in Stock: Click in this text box and either type in or use the arrow indicators to select the *number of days demand* that the stock level is required to meet.

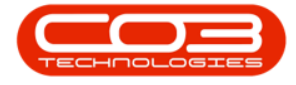

- For Example: If enough stock on hand is required for **10** days in advance then input a value of **10**.
- 5. **Auto Order:** The auto order field needs to be *checked* (ticked) if the stock item is to be auto reordered.
  - (If this is <u>un</u>-checked, the system will <u>exclude</u> this item when calculating reorder levels

| -                      |                             | Edit Stock              | Control De | finition - BPO: Version 2.1. | 0.69 - Example C | Company     |       |         |           |           |      | X   |
|------------------------|-----------------------------|-------------------------|------------|------------------------------|------------------|-------------|-------|---------|-----------|-----------|------|-----|
| Home Equipme           | nt and Locations Contra     | t Finance and HR        | Inventory  | Maintenance and Projects     | Manufacturing    | Procurement | Sales | Service | Reporting | Utilities | -    | 8 X |
|                        |                             |                         |            |                              |                  |             |       |         |           |           |      |     |
| Save Back              |                             |                         |            |                              |                  |             |       |         |           |           |      |     |
|                        |                             |                         |            |                              |                  |             |       |         |           |           |      |     |
| Process a              |                             |                         |            |                              |                  |             |       |         |           |           |      |     |
| Description            | Black toner SP2020          |                         |            |                              |                  |             |       |         |           |           |      |     |
| Warehouse              | Main Warehouse              | * م                     |            |                              |                  |             |       |         |           |           |      |     |
| Re-order Method        | Min/Max                     | • *                     |            |                              |                  |             |       |         |           |           |      |     |
| Re-order Point         | 0 🗘                         |                         |            |                              |                  |             |       |         |           |           |      |     |
| Re-order Quantity      | 0 🐥                         |                         |            |                              |                  |             |       |         |           |           |      |     |
| Min Stock Level        | 5 🛟 <                       | 2                       |            |                              |                  |             |       |         |           |           |      |     |
| Max Stock Level        | 10 🗘 🔫                      |                         | 3          |                              |                  |             |       |         |           |           |      |     |
| Days in Stock          | 30 🛟 <                      |                         |            | -4                           |                  |             |       |         |           |           |      |     |
| Stock Item             |                             |                         |            |                              |                  |             |       |         |           |           |      |     |
| Auto Order             |                             | - 5                     |            |                              |                  |             |       |         |           |           |      |     |
| Date Last Received     | 1900/01/01 🔹                |                         |            |                              |                  |             |       |         |           |           |      |     |
| Last Activity          | 1 Jan 1900 🔻                |                         |            |                              |                  |             |       |         |           |           |      |     |
| Note : Changing the wa | rehouse will create a new s | tock control definition |            |                              |                  |             |       |         |           |           |      |     |
|                        |                             |                         |            |                              |                  |             |       |         |           |           |      |     |
|                        |                             |                         |            |                              |                  |             |       |         |           |           |      |     |
|                        |                             |                         |            |                              |                  |             |       |         |           |           |      |     |
|                        |                             |                         |            |                              |                  |             |       |         |           |           |      |     |
|                        |                             |                         |            |                              |                  |             |       |         |           |           |      |     |
|                        |                             |                         |            |                              |                  |             |       |         |           |           |      |     |
|                        |                             |                         |            |                              |                  |             |       |         |           |           |      |     |
|                        |                             |                         |            |                              |                  |             |       |         |           |           |      |     |
|                        |                             |                         |            |                              |                  |             |       |         |           |           |      |     |
|                        |                             |                         |            |                              |                  |             |       |         |           |           |      |     |
| Open Windows 🕶         |                             |                         |            |                              |                  |             |       |         |           | 06 Jan 3  | 2019 | \$  |

## **SAVE CHANGES**

• When you have finished editing these details, click on *Save*.

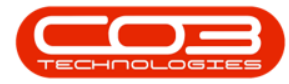

|                         |                   |              | Edit S           | ock ( | Control De | finition - BPO: Version 2.1. | 0.69 - Example C | ompany      |       |         |           |           |      | × |
|-------------------------|-------------------|--------------|------------------|-------|------------|------------------------------|------------------|-------------|-------|---------|-----------|-----------|------|---|
| Home Equipment          | nt and Locations  | Contract     | Finance and      | HR    | Inventory  | Maintenance and Projects     | Manufacturing    | Procurement | Sales | Service | Reporting | Utilities | -    | 8 |
|                         |                   |              |                  |       |            |                              |                  |             |       |         |           |           |      |   |
| Save Back               |                   |              |                  |       |            |                              |                  |             |       |         |           |           |      |   |
| Process                 |                   |              |                  |       |            |                              |                  |             |       |         |           |           |      |   |
|                         |                   |              |                  | - 18  | 1          |                              |                  |             |       |         |           |           |      |   |
| Description             | Black toner SP2   | 2020         |                  |       |            |                              |                  |             |       |         |           |           |      |   |
| Warehouse               | Main Warehous     | se           | Q                | •     |            |                              |                  |             |       |         |           |           |      |   |
| Re-order Method         | Min/Max           |              | +                | *     |            |                              |                  |             |       |         |           |           |      |   |
| Re-order Point          |                   | 0 0          |                  |       |            |                              |                  |             |       |         |           |           |      |   |
| Re-order Quantity       |                   | 0 🐥          |                  |       |            |                              |                  |             |       |         |           |           |      |   |
| Min Stock Level         |                   | 5 ‡          |                  |       |            |                              |                  |             |       |         |           |           |      |   |
| Max Stock Level         | 10                | 0 ‡          |                  |       |            |                              |                  |             |       |         |           |           |      |   |
| Days in Stock           | 3                 | 0 ‡          |                  |       |            |                              |                  |             |       |         |           |           |      |   |
| Stock Item              | $\checkmark$      |              |                  |       |            |                              |                  |             |       |         |           |           |      |   |
| Auto Order              |                   |              |                  |       |            |                              |                  |             |       |         |           |           |      |   |
| Date Last Received      | 1900/01/01        | *            |                  |       |            |                              |                  |             |       |         |           |           |      |   |
| Last Activity           | 1 Jan 1900        | •            |                  |       |            |                              |                  |             |       |         |           |           |      |   |
| Note : Changing the war | ehouse will creat | e a new stoo | ck control defin | tion  |            |                              |                  |             |       |         |           |           |      |   |
|                         |                   |              |                  |       |            |                              |                  |             |       |         |           |           |      |   |
|                         |                   |              |                  |       |            |                              |                  |             |       |         |           |           |      |   |
|                         |                   |              |                  |       |            |                              |                  |             |       |         |           |           |      |   |
|                         |                   |              |                  |       |            |                              |                  |             |       |         |           |           |      |   |
|                         |                   |              |                  |       |            |                              |                  |             |       |         |           |           |      |   |
|                         |                   |              |                  |       |            |                              |                  |             |       |         |           |           |      |   |
|                         |                   |              |                  |       |            |                              |                  |             |       |         |           |           |      |   |
|                         |                   |              |                  |       |            |                              |                  |             |       |         |           |           |      |   |
|                         |                   |              |                  |       |            |                              |                  |             |       |         |           |           |      |   |
|                         |                   |              |                  |       |            |                              |                  |             |       |         |           |           |      |   |
| Open Windows 🔻          |                   |              |                  |       |            |                              |                  |             |       |         |           | 06 Jan 3  | 2019 |   |

# **VIEW STOCK CONTROL DETAILS**

- 1. You will return to the *Stock Control for Part: []* screen where you can now view the saved stock control details.
- 2. Click on *Back* to return to the *Part Listing* screen.

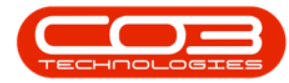

## Auto Order

|          | Ŧ        |          |             |          |          | Sto       | ck Conti | rol for Pa | rt : 2020-147 | K - BPO: V  | ersion 2.1.0. | 69 - Example | e Company  |         |         |           | -         |      |   | K |
|----------|----------|----------|-------------|----------|----------|-----------|----------|------------|---------------|-------------|---------------|--------------|------------|---------|---------|-----------|-----------|------|---|---|
| 0        | Home     | Equipmen | nt and Loca | ations C | Contract | Finance   | e and HR | Invent     | ory Mainter   | nance and F | rojects Ma    | nufacturing  | Procuremen | t Sales | Service | Reporting | Utilities | -    | 8 | x |
| Ð        |          | ×        | $\bigcirc$  | 2        | 5        |           |          | C.         |               |             |               |              |            |         |         |           |           |      |   |   |
| Add      | Edit     | Delete   | Back        | Save La  | ayout V  | Vorkspace | es F     | Refresh    |               |             |               |              |            |         |         |           |           |      |   |   |
|          | Proces   | ssing    | a.          |          | Format   | 2         | , CL     | urrent     | 4             |             |               |              |            |         |         |           |           |      |   |   |
| Drag a p |          |          |             |          |          |           |          |            |               |             |               |              |            |         |         |           | /         |      | / |   |
| Ware     | houseNa  | ime Re   | orderMeth   | odDesc   | MinSto   | okLevel   | MaxSt    | ockLevel   | StockItem     | TargetD     | aysInStock    | AutoOrder    |            |         |         |           |           |      |   |   |
| Main ¹   | Warehou  | use Min  | n/Max       |          |          | 9         | 5        | 1          | ) Yes         |             | 3             | 0 Yes        |            |         |         |           |           |      |   |   |
|          |          |          | 1           |          |          |           |          |            |               |             |               |              |            |         |         |           |           |      |   |   |
|          |          |          | /           |          |          |           |          |            |               |             |               |              |            |         |         |           |           |      |   |   |
|          |          |          |             |          |          |           |          |            |               |             |               |              |            |         |         |           |           |      |   |   |
|          |          |          |             |          |          |           |          |            |               |             |               |              |            |         |         |           |           |      |   |   |
|          | <u>8</u> |          |             |          |          |           |          |            |               |             |               |              |            |         |         |           |           |      |   |   |
|          |          |          |             |          |          |           |          |            |               |             |               |              |            |         |         |           |           |      |   |   |
|          |          |          |             |          |          |           |          |            |               |             |               |              |            |         |         |           |           |      |   |   |
|          |          |          |             |          |          |           |          |            |               |             |               |              |            |         |         |           |           |      |   |   |
|          |          |          |             |          |          |           |          |            |               |             |               |              |            |         |         |           |           |      |   |   |
|          |          |          |             |          |          |           |          |            |               |             |               |              |            |         |         |           |           |      |   |   |
|          |          |          |             |          |          |           |          |            |               |             |               |              |            |         |         |           |           |      |   |   |
|          |          |          |             |          |          |           |          |            |               |             |               |              |            |         |         |           |           |      |   |   |
|          |          |          |             |          |          |           |          |            |               |             |               |              |            |         |         |           |           |      |   |   |
|          |          |          |             |          |          |           |          |            |               |             |               |              |            |         |         |           |           |      |   |   |
|          |          |          |             |          |          |           |          |            |               |             |               |              |            |         |         |           |           |      |   |   |
|          |          |          |             |          |          |           |          |            |               |             |               |              |            |         |         |           |           |      |   |   |
|          |          |          |             |          |          |           |          |            |               |             |               |              |            |         |         |           |           |      |   |   |
| Open W   | indows • |          |             |          |          |           |          |            |               |             |               |              |            |         |         |           | 06 Jan    | 2019 | 0 | 1 |

# SYSTEM CALCULATION FOR RE-ORDERING

How does the system calculate the reorder quantities?

The system takes the following factors into consideration when calculating the optimal reorder quantity:

- The current stock on hand.
- Average daily usage calculated over the averaging period.
- The lead time from order to delivery.
- Target days in stock required.

The following is an example:

| Inventory Item ABC123: |           |
|------------------------|-----------|
| Averaging Period       | 6 periods |

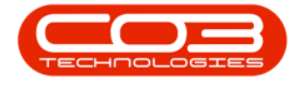

| Current Date            | 1 June 2013 |
|-------------------------|-------------|
| Lead time from supplier | 5 days      |
| Current Stock on Hand   | 320         |
| Target days in stock    | 25          |
| Transactions:           |             |
| Receipt - 1 Jan 2013    | 1000 items  |
| Issue – 20 Jan 2013     | 200 items   |
| Issue – 2 Feb 2013      | 100 items   |
| Issue – 5 Apr 2013      | 380 items   |

From the above data the order quantity will be calculated as fol-

lows:

| Average Usage<br>per day                         | Total Qty (all issues, transfers<br>and returns in averaging period /<br>no. of days between the above<br>transactions) | (680 /94)                        | 7.23            |
|--------------------------------------------------|----------------------------------------------------------------------------------------------------|----------------------------------|-----------------|
| Target Quant-<br>ity                             | Target Days in stock x Average<br>Usage per day                                                                         | 25 x 7                           | 175             |
| Current Days<br>Stock Holding                    | Stock on Hand / Average Usage                                                                                           | 320 / 7                          | 45.71           |
| Date which<br>Min Stock Level<br>will be Reached | Target Quantity / Average Usage<br>(If no Target Quantity then uses<br>Min Quantity)                                    | 175 / 7 =<br>25 days<br>from now | 26 June<br>2013 |
| Delivery Date                                    | Today plus Lead Time                                                                                                    | 1 June +<br>5 days               | 6 June<br>2013  |
| Optimal Order<br>Qty                             | Average Usage x (lead time +<br>days difference between date min<br>stock reached and delivery date)                    | 7 x (5 +<br>20 days)             | 175             |

A purchase requisition will be created for 175 items.

#### Important Notes:

**One** purchase requisition is created **per warehouse** with multiple line items per part code. The purchase requisition can be amended and line items can be deleted or edited.

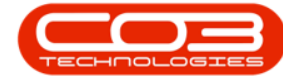

The supplier on the purchase requisition will be the **primary supplier**<sup>1</sup> on the inventory item.

When calculating the reorder quantity the system does <u>not</u> take into consideration existing purchase requisitions or purchase orders. It is important to check that a purchase requisition / order does not <u>already</u> exist for an item before approving a new requisition. (Make sure you run the stock obsolescence report to ensure **stock with no usage** is not ordered).

If there has been <u>no usage</u> on a specific item for the averaging period and the item is set to auto reorder and the quantity on hand is <u>less</u> than the minimum quantity a requisition will be created to replenish the item to the minimum quantity. It is therefore important <u>not</u> to set items that are not being used to auto reorder or change the minimum quantity to zero.

The system will also check that the order quantity is <u>not less</u> than the minimum order quantity with the supplier and amend the order quantity accordingly.

The system will also check the **units of purchase** from the supplier. If the optimal reorder quantity is **80** and the units of purchase from the supplier are **50** a requisition will be created for  $2 \times 50 = 100$  items.

MNU.054.004

<sup>&</sup>lt;sup>1</sup>This will be the supplier that you regularly buy a particular part/item from. The primary supplier is linked to the part definition. Any purchase requisitions raised for this part definition will be created with the primary suppliers details linked. The purchase requisition can be edited to link an alternative supplier, if required.